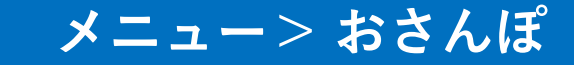

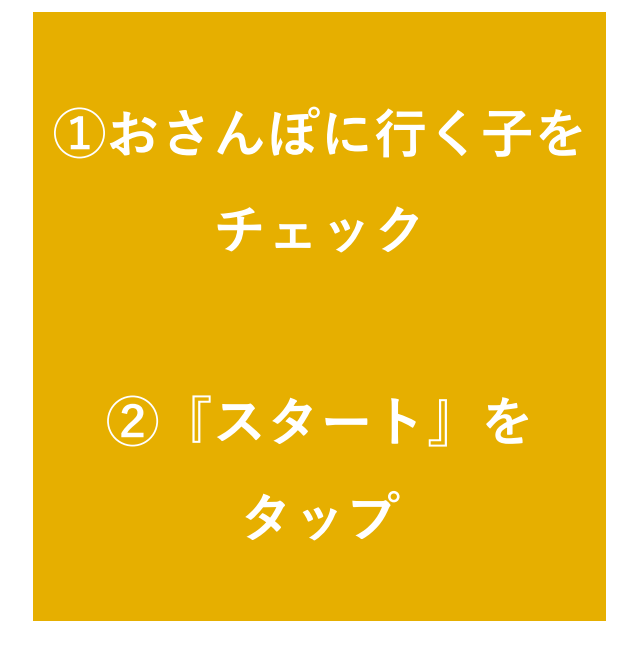

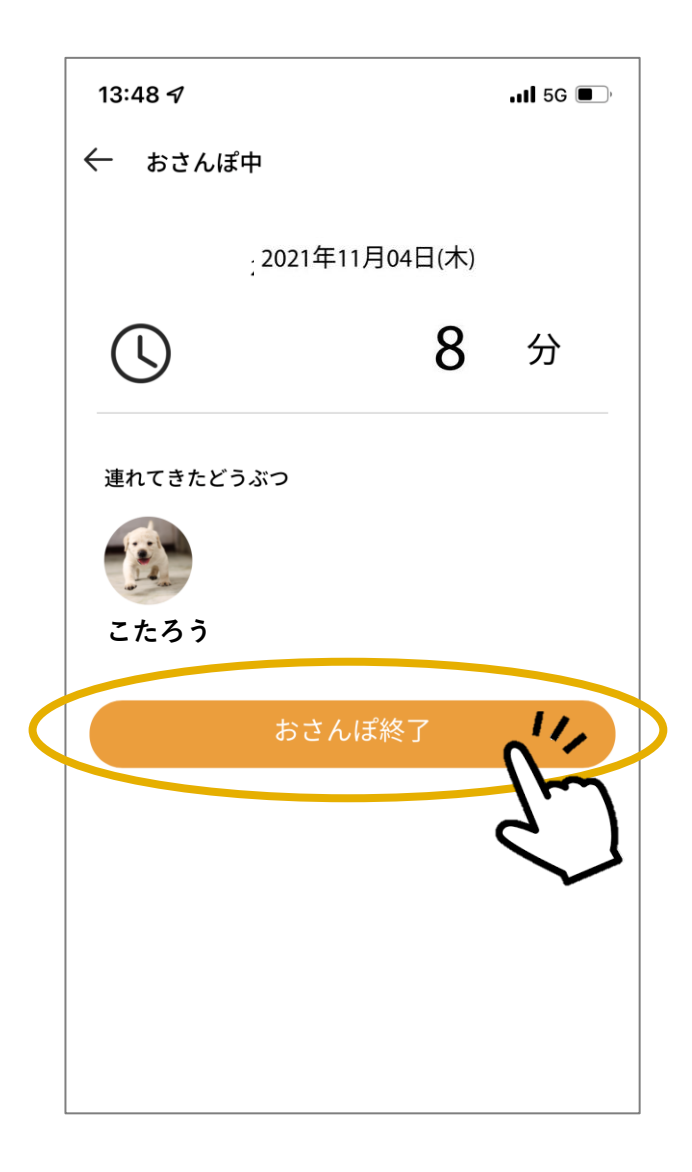

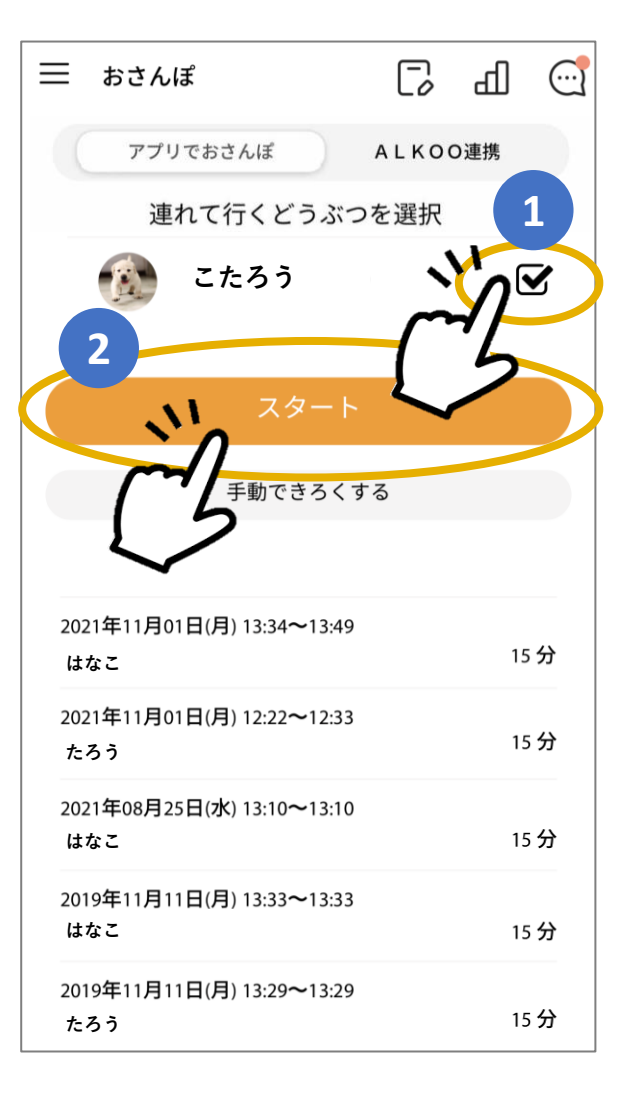

おさんぽ中は おさんぽ時間を表示

終了する際は 『おさんぽ終了』を タップ

#### おさんぽ終了後・・

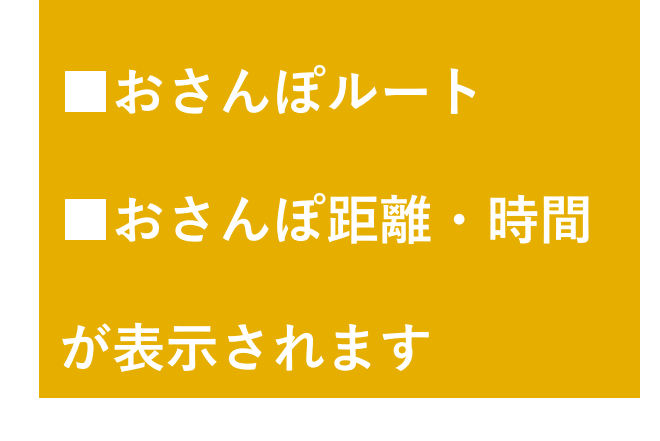

※ルート・距離を表示するには 必ず『位置情報』をONにして ください。OFFのままですと、 計測されないためご注意ください。。

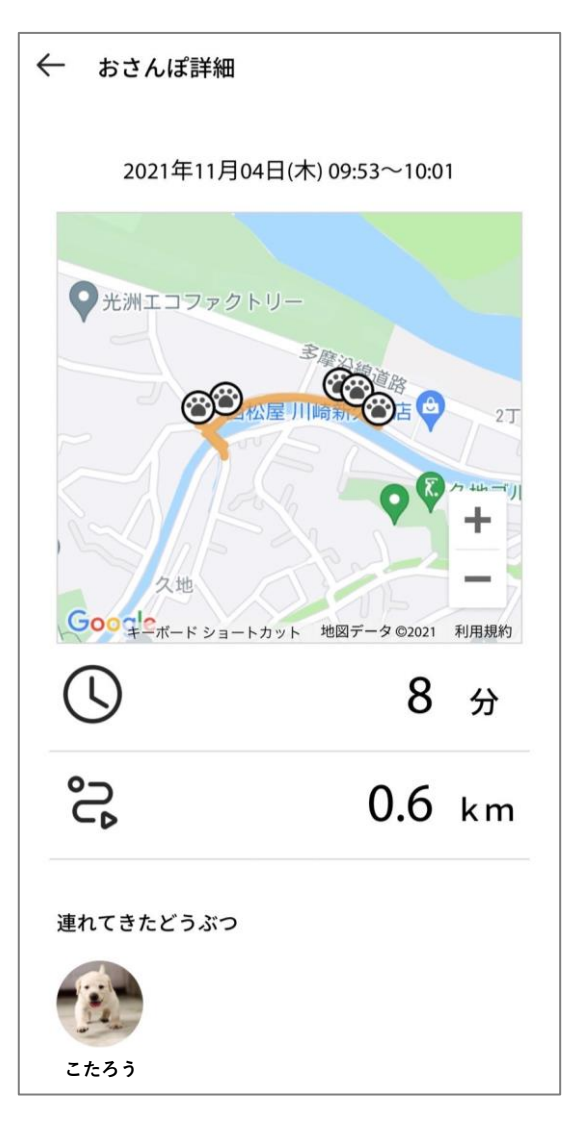

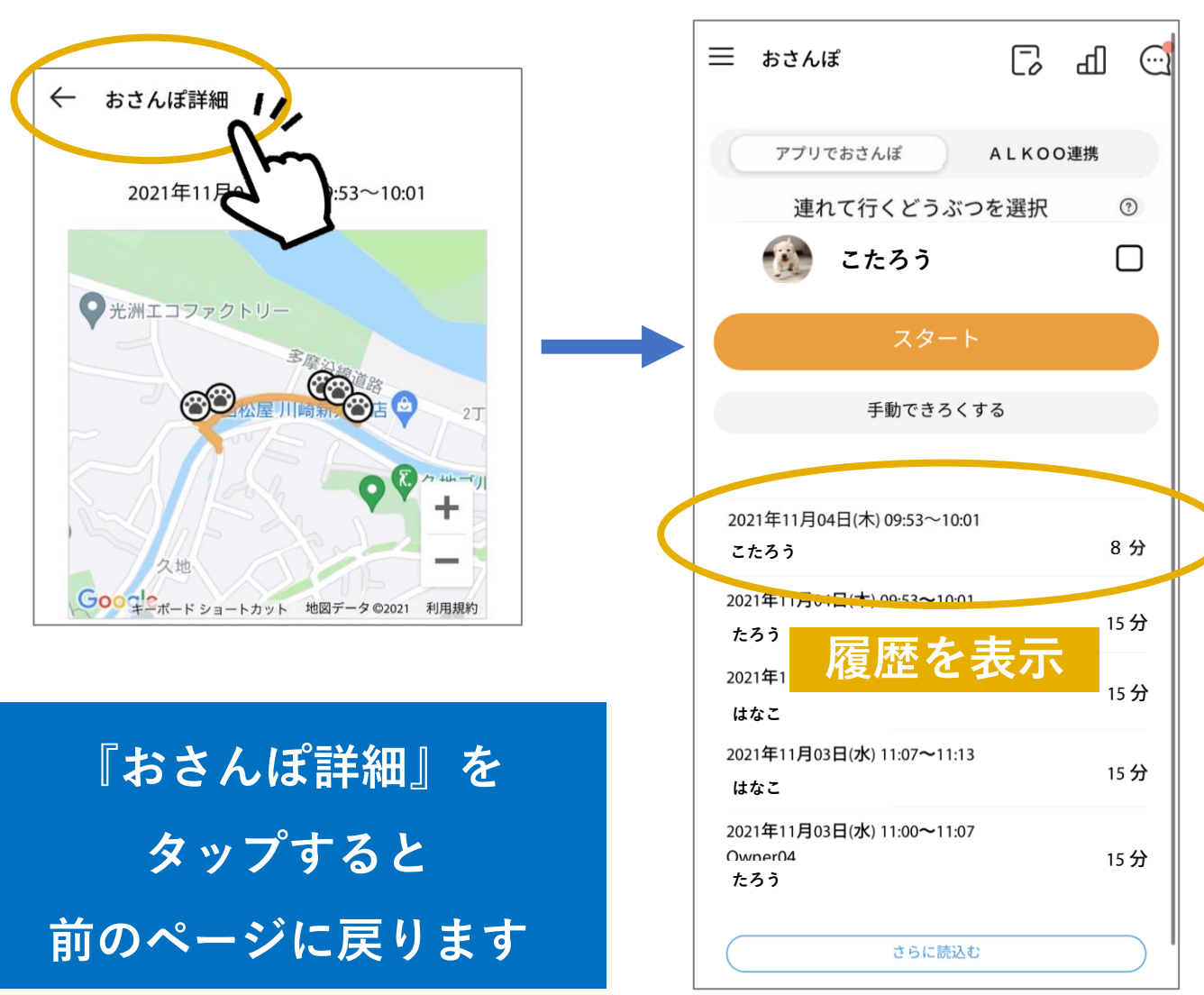

#### もしもスタート、ストップを押し忘れたときは・・・

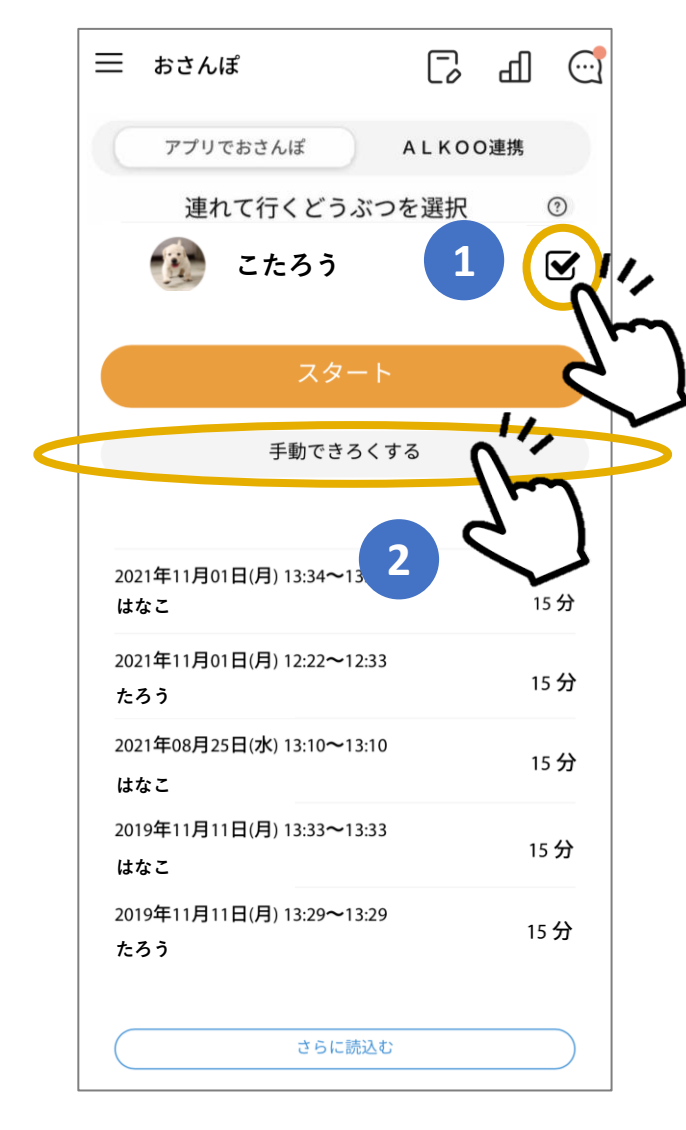

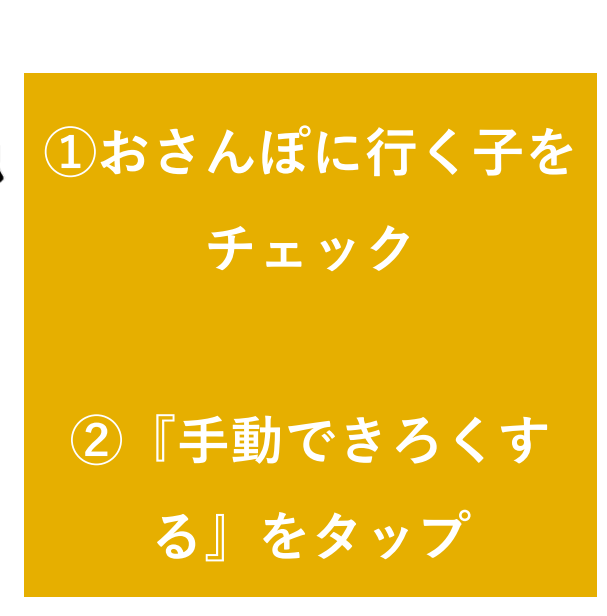

| 通        | 植れてきフ | たどうぶつ  |   |
|----------|-------|--------|---|
| 1        |       |        |   |
| こたろう     |       |        |   |
| おさんぽ日 ★  |       |        |   |
|          | 2021  | /11/04 |   |
| おさんぽ時間 ★ |       |        |   |
| 07:00    | から    | 08:00  | £ |
|          |       |        |   |
| おさんぽ距離   |       |        |   |

#### 必要事項を記入

#### 時間記入の際は、時間→分の順で選択

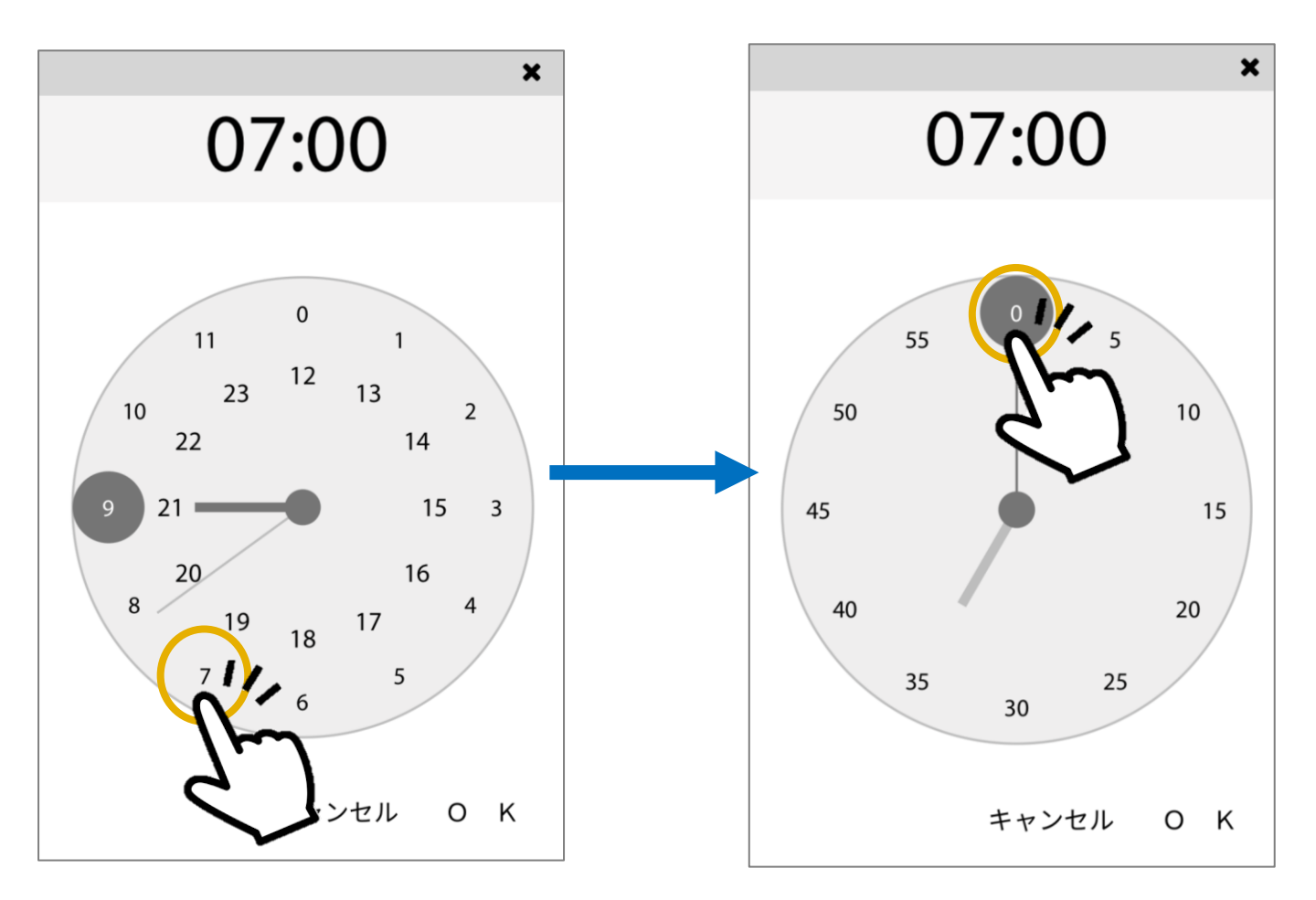

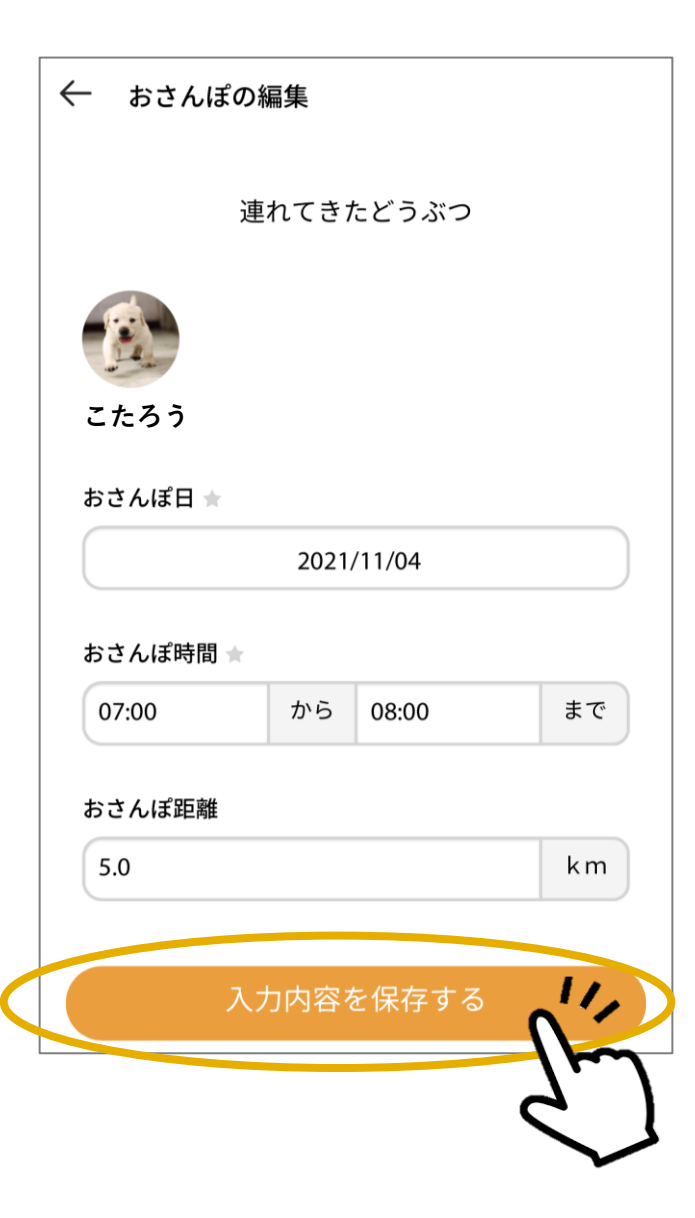

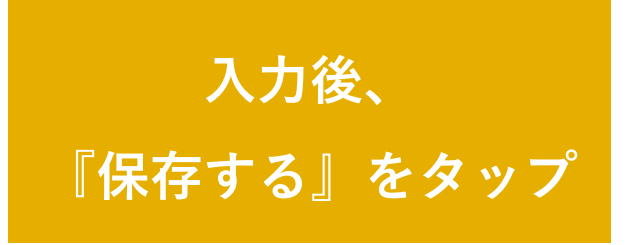

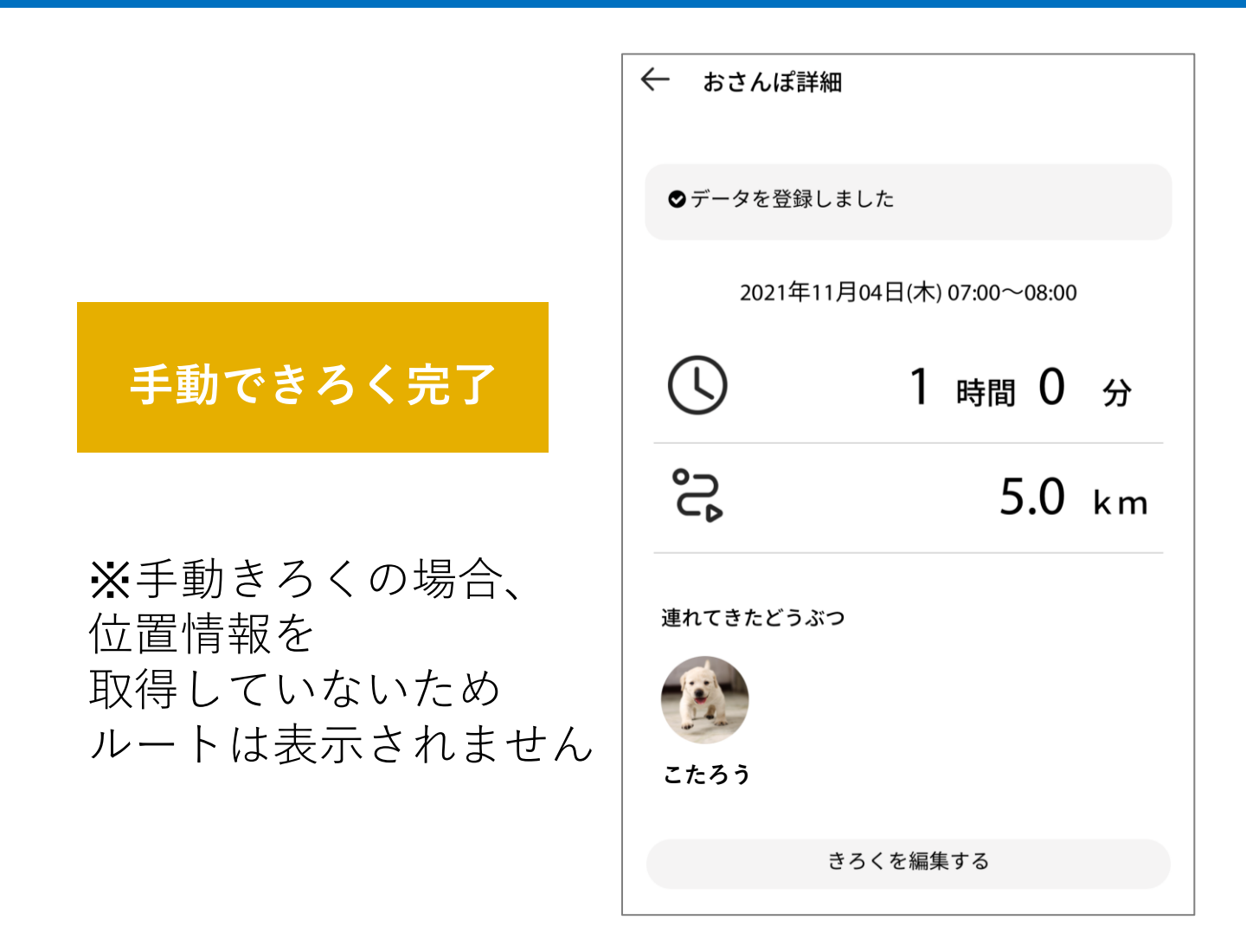

### わんにゃんプラスケア(サブスク)限定機能

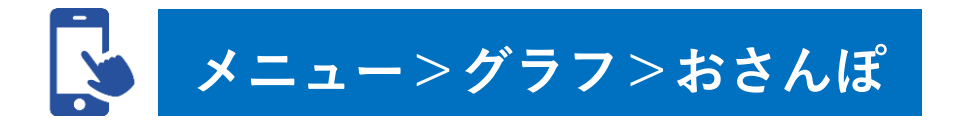

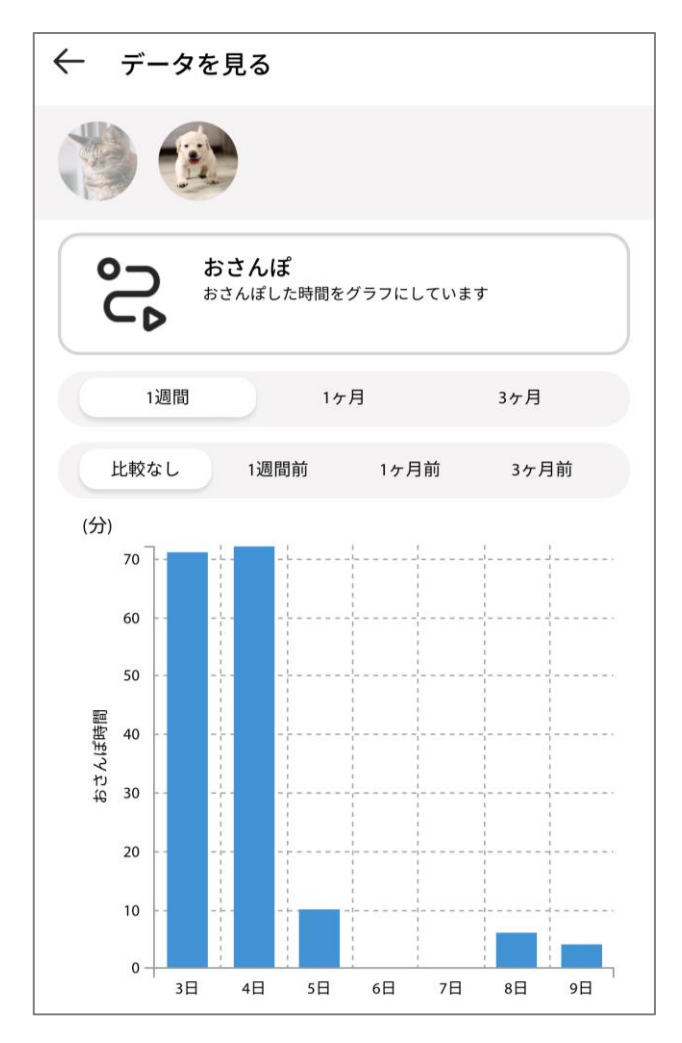

1週間〜最大半年前の おさんぽ時間を グラフで確認可能!

※1日の累計おさんぽ時間を 翌日にグラフへ反映

> 詳細はコチラ▼ <u>https://pluscycle.official.e</u> <u>c/items/75617817</u>

### ALKOO with わんこ 利用方法

あいおいニッセイ同和損保が販売するペット保険 「ワンにゃんdeきゅん」の加入が必須となります

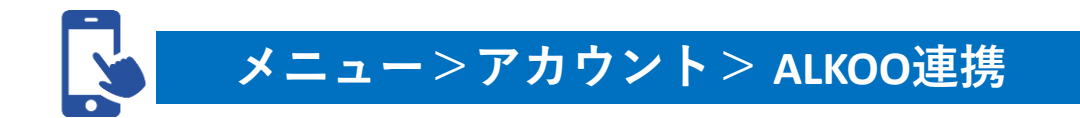

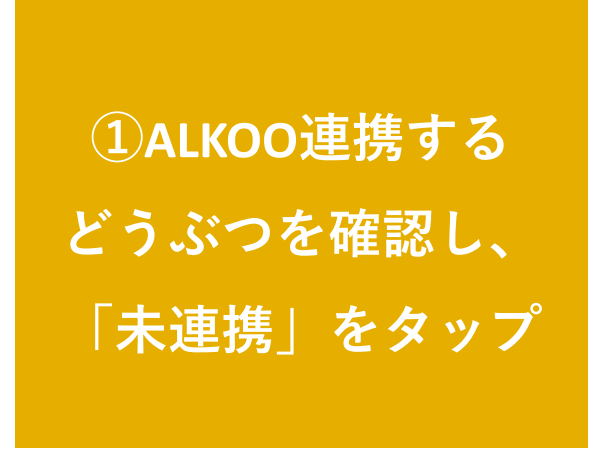

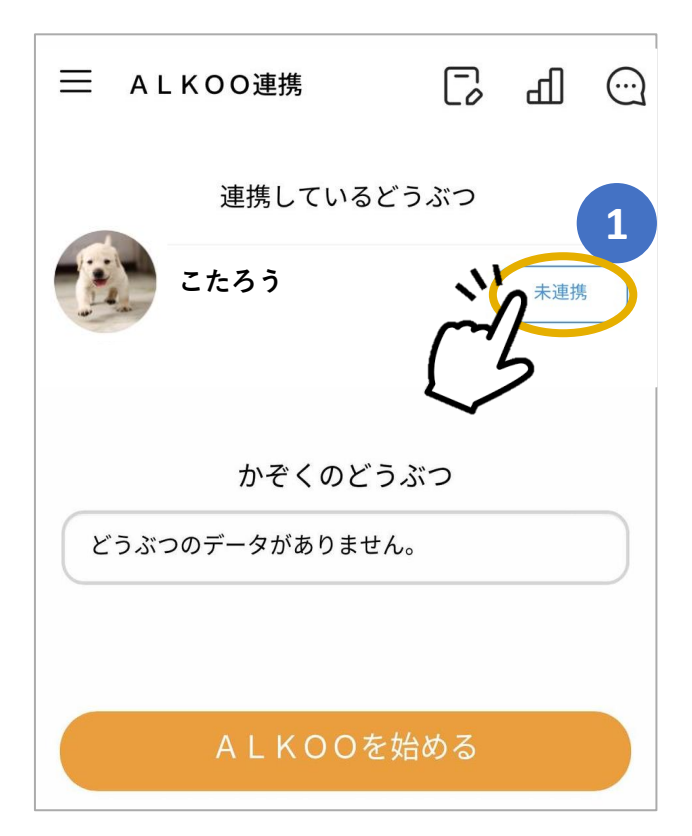

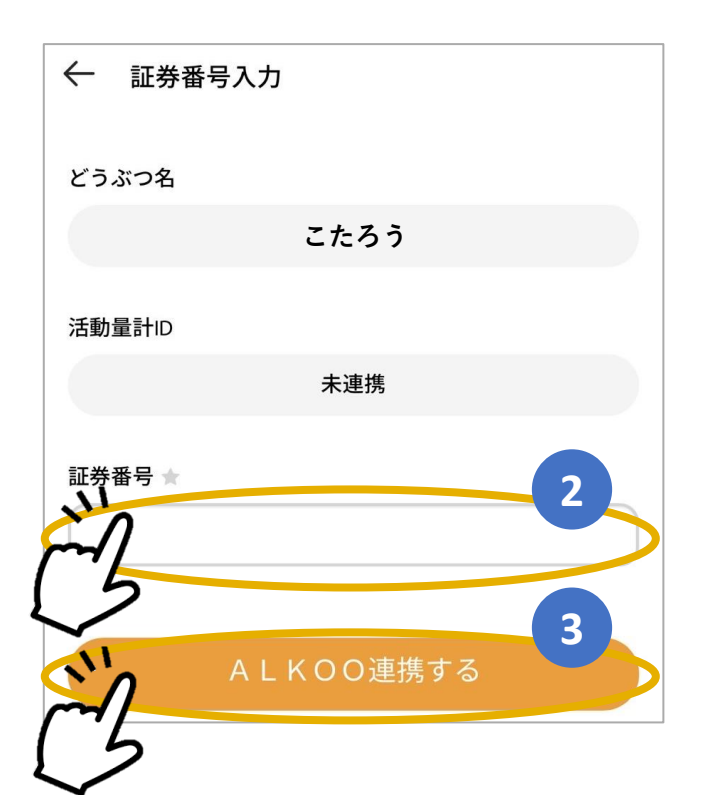

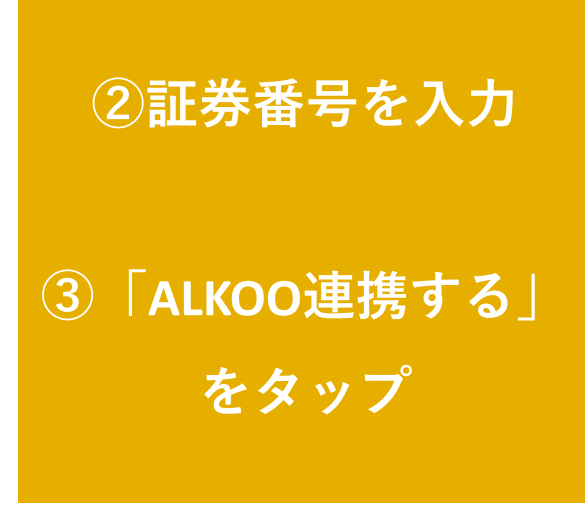

### ALKOO with わんこ 利用方法

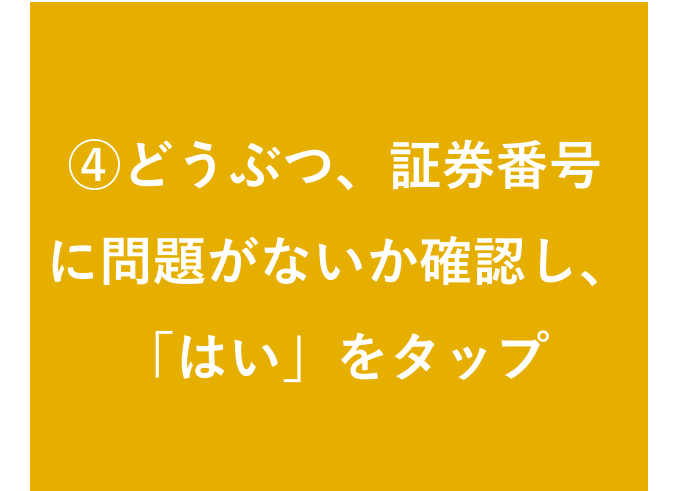

| ⑦ 確認                           |
|--------------------------------|
| A L KOO連携するどうぶつに<br>誤りはありませんか? |
| uuz du                         |
| 15                             |
| 証券番号 ★<br>AB12345678           |
|                                |
|                                |

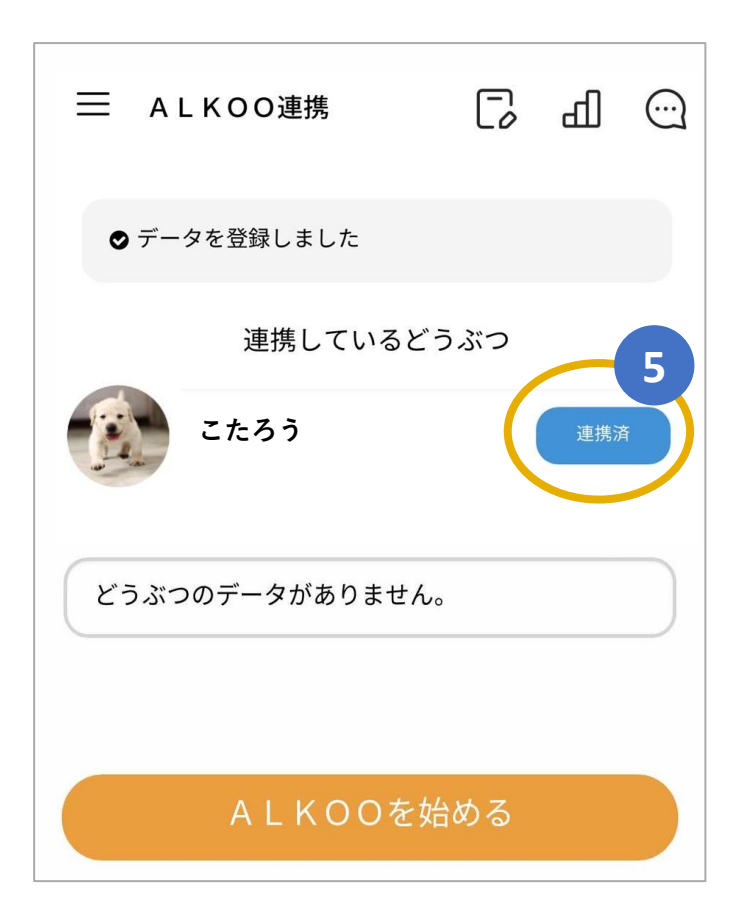

⑤「連携済」になりましたら連携完了です

## ALKOO with わんこ 利用方法

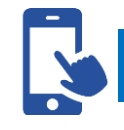

メニュー>おさんぽ

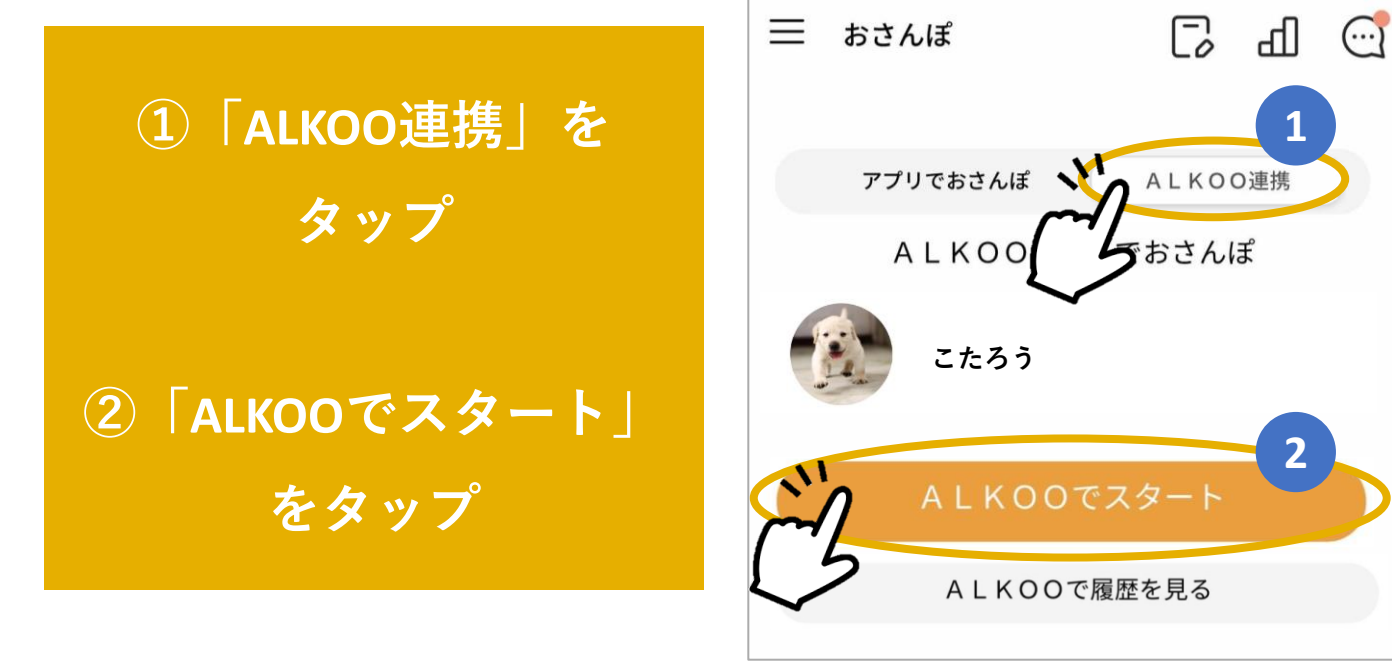

## ALKOOの画面へ遷移します 詳細は下記をチェック

<u>https://static.cld.navitime.jp/walkingapp-</u> <u>storage/common/company/aioi/pet/lp.html</u>

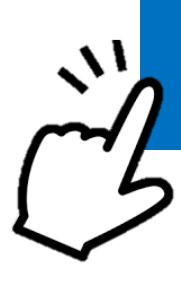